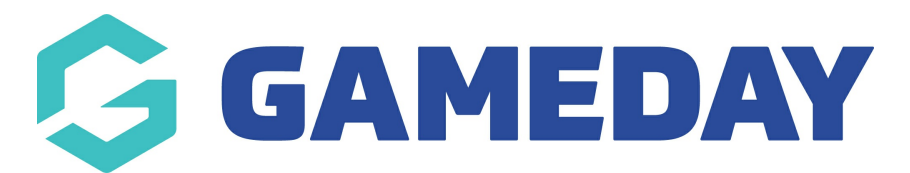

## How do I update my Opt-In preferences?

Last Modified on 30/11/2023 2:22 pm AEDT

As a member of a sporting organisation who has registered to an organisation through Passport, you can manage your communication Opt-In preferences in multiple ways:

## a) Through a Registration Form

If your organisation has a custom opt-in agreement available on their registration form, you can update your Opt-In preferences using the Opt-In checkbox at the bottom of the **Questions** tab.

| G |                          |                 | Bears<br>GameDay FC Registration | 1           |            | G |
|---|--------------------------|-----------------|----------------------------------|-------------|------------|---|
|   |                          |                 |                                  |             |            |   |
|   | 1. Choose Type 🥑         | 2. Basic Info 🥑 | 3. Questions                     | 4. Products | 5. Payment |   |
|   | Legal Firstname*         |                 |                                  |             |            |   |
|   | lan                      |                 |                                  |             |            |   |
|   | Family name*             |                 |                                  |             |            |   |
|   | Goran                    |                 |                                  |             |            |   |
|   | Date of Birth*           |                 |                                  |             |            |   |
|   | 16/03/1985               |                 |                                  |             |            |   |
|   | Assigned Gender at Birth | *               |                                  |             |            |   |
|   | Male                     |                 |                                  |             |            |   |

The Opt-In agreement checkbox will appear at the bottom of this page.

| How did you find out about our club?                                                        |   |
|---------------------------------------------------------------------------------------------|---|
|                                                                                             |   |
| Are you a new or returning player?                                                          |   |
| •                                                                                           |   |
| Allergies (Please List)                                                                     |   |
|                                                                                             |   |
| How did you hear about us?                                                                  |   |
| •                                                                                           | - |
| Do you have a current Working with Children Check (WWCC)?                                   |   |
| •                                                                                           |   |
| Are you an accredited coach?                                                                |   |
|                                                                                             |   |
| Opt-in to allow GameDay to send marketing communications to your registration email address |   |
| Continue                                                                                    |   |
|                                                                                             |   |
|                                                                                             |   |

## b) Through your Member Profile Portal

You can also manage your Opt-In Preferences using the Member Profile Portal for your sport - click here for a list of Member Profile Portals.

To manage your Opt-In Preferences in your MEmber Profile Portal:

1. Use your email address and password to login to your Member Profile. These should be the same credentials as you used to complete your registration.

**Note:** Depending on your sport, your member profile may be branded differently to the below example

|                                                            | Member Profile                    |         |           |
|------------------------------------------------------------|-----------------------------------|---------|-----------|
|                                                            | Please sign in                    |         |           |
|                                                            | Email Email Address Password SHOW | Forgot? |           |
|                                                            | Sign in                           |         |           |
|                                                            |                                   |         |           |
| © Copyright GameDay. All rights reserved. I Privacy Policy |                                   |         | 🔓 GAMEDAY |

2. If your email address is linked to multiple Members, you will be given the option to choose which member dashboard you would like to access. If you have only one member assigned to your profile you will be immediately directed to the profile as per Step 3.

| Member Profile                                                                                                    |
|----------------------------------------------------------------------------------------------------|
| Please select a member<br>The following members are associated with your Member Dashboard. Please select a member to view th<br>dashboard and manage their personal details and preferences. |
| Rudyard Burns<br>National Number:                                                                                                    |
| Jack Simon<br>National Number:                                                                                                    |
| Martina Lester<br>National Number:                                                                                                    |
| Myles Gray<br>National Number:                                                                                                    |
| Jocelyn Bryan<br>National Number:                                                                                                    |

3. Once you have successfully logged in, you can change the member (if linked to multiple) in the top-right hand corner of the page by clicking the **SELECT MEMBER** option.

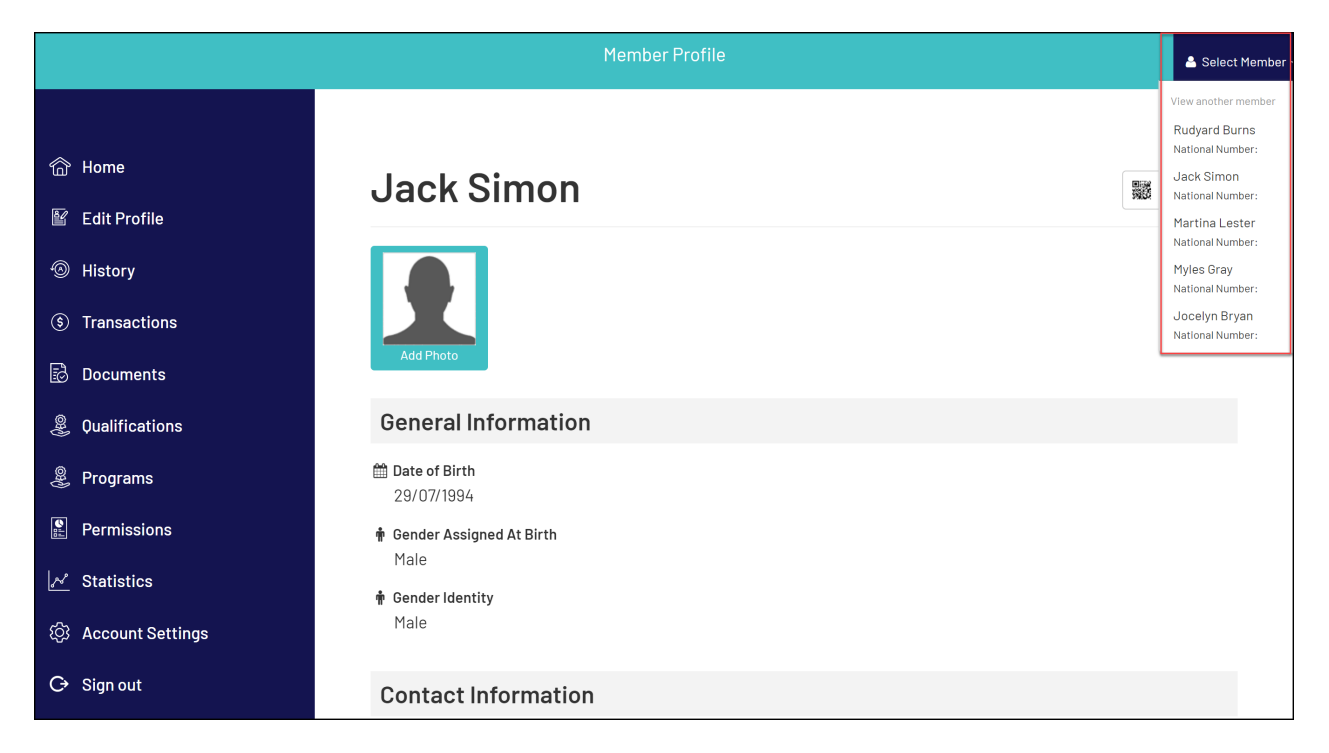

## 4. Click **PERMISSIONS** in the left-hand menu

|                                                       | Member Profile                     | 💄 Select Member |
|-------------------------------------------------------|------------------------------------|-----------------|
| 습 Home                                                | Jack Simon                         | 해양 View OR Code |
| East Profile     History     Transactions             |                                    |                 |
| <ul> <li>Documents</li> <li>Qualifications</li> </ul> | Edit Photo Delete Photo            |                 |
| <ul><li>Programs</li><li>Permissions</li></ul>        | General Information                |                 |
| Statistics                                            | Date of Birth<br>29/07/1994        |                 |
| ② Account Settings                                    | 🛉 Gender Assigned At Birth<br>Male |                 |
| ໍ                                                     | ✿ Gender Identity<br>Male          |                 |

5. In the **Opt-Ins** section, use the checkbox in the **Accepted** column to update your preferences, then click **UPDATE PREFERENCES** 

| Opt-Ins                      |                                              |                                   |          |            |  |
|------------------------------|----------------------------------------------|-----------------------------------|----------|------------|--|
| Entity                       | Description                                  | Date                              | Accepted |            |  |
| Bears                        | Opt-in to allow GameDay to send m<br>address | 2023-10-23<br>16:27:01            |          |            |  |
| GameDay Passport<br>Training | Opt-in to allow GameDay to send m<br>address | 2023-10-23<br>16:27:01            |          |            |  |
| Terms & Con                  | ditions                                      |                                   |          |            |  |
| Form Name                    | Date                                         |                                   |          |            |  |
| Newsletters                  |                                              |                                   |          |            |  |
| Name (Entity)                | Subscribed Date                              | Subscribed Date Unsubscribed Date |          | Subscribed |  |
|                              |                                              |                                   |          |            |  |